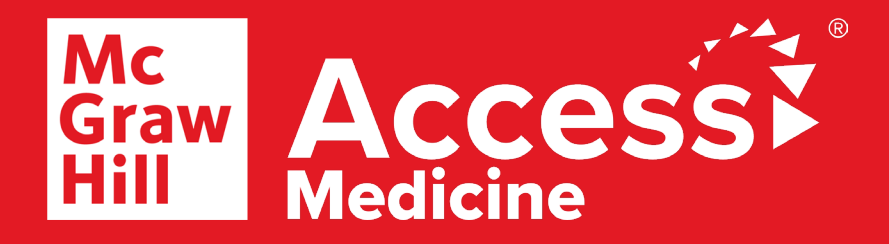

## How to access *AccessMedicine* through **RGUHS** Portal?

Step 1

## Step 2

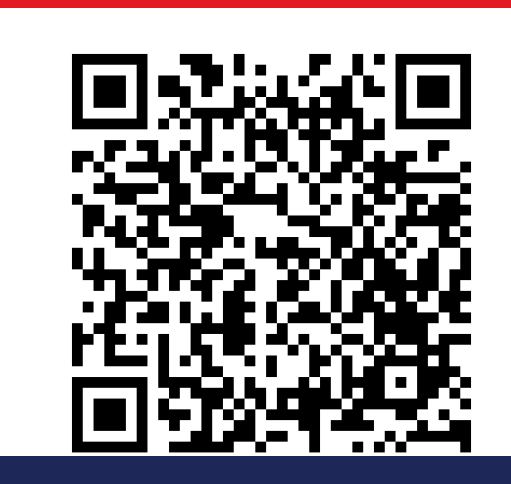

> Scan the QR code or go to: <u>rguhs.remotlog.com</u>.

- <page-header>
- > Click on the "Login" tab.
- > Enter the log-in credentials provided by your institution.

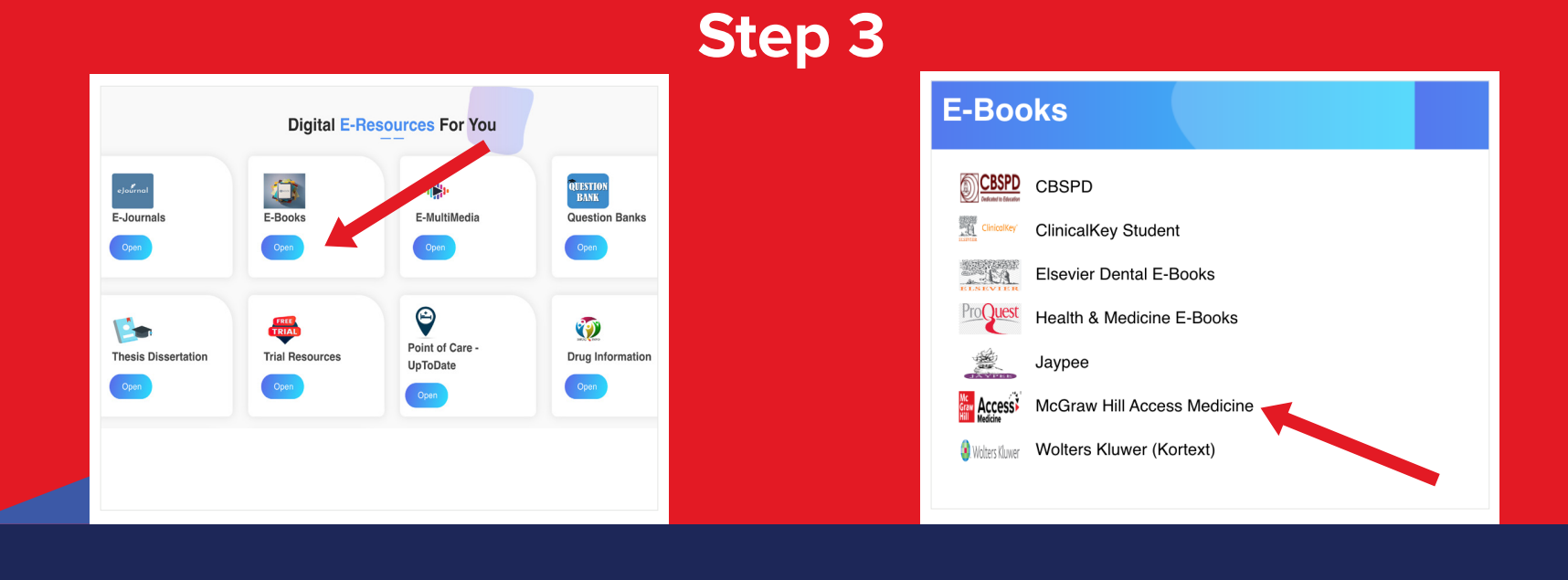

> Go to "E-books" section.

> Select "McGraw Hill AccessMedicine".

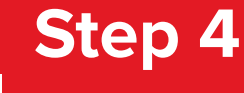

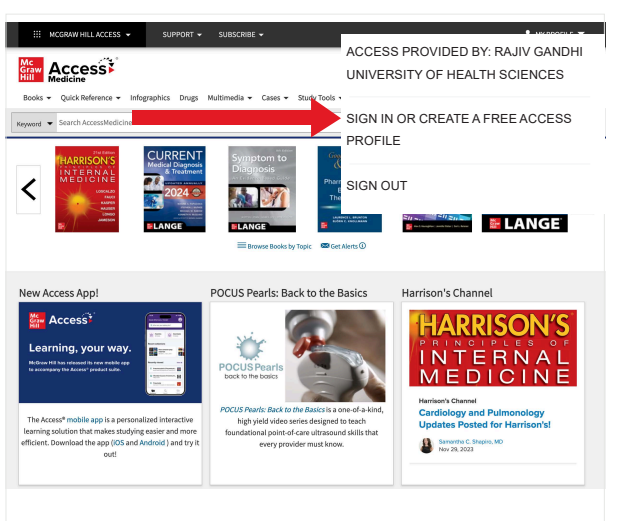

|          | Sign In |       |
|----------|---------|-------|
| Username |         |       |
| Password |         |       |
|          |         | ••••] |

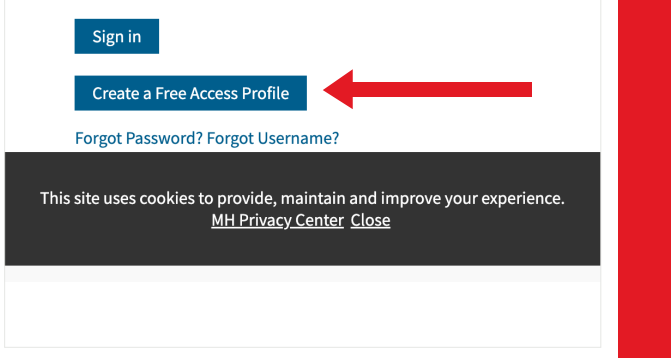

> Click on "Sign in or Create a Free Access Profile". > Choose "Create a Free Access Profile" and fill in the required details.

## Access Now at rguhs.remotlog.com